# ActivInspire Suite v1.6

# Procédure d'installation complète (sous MS-Windows 7)

Dans le dossier S:\TBI\Promothean

..double-cliquez sur le fichier d'installation ActivInspireSuite\_v1.6.50464\_fr\_setup.exe

La fenêtre ci-dessous s'affiche:

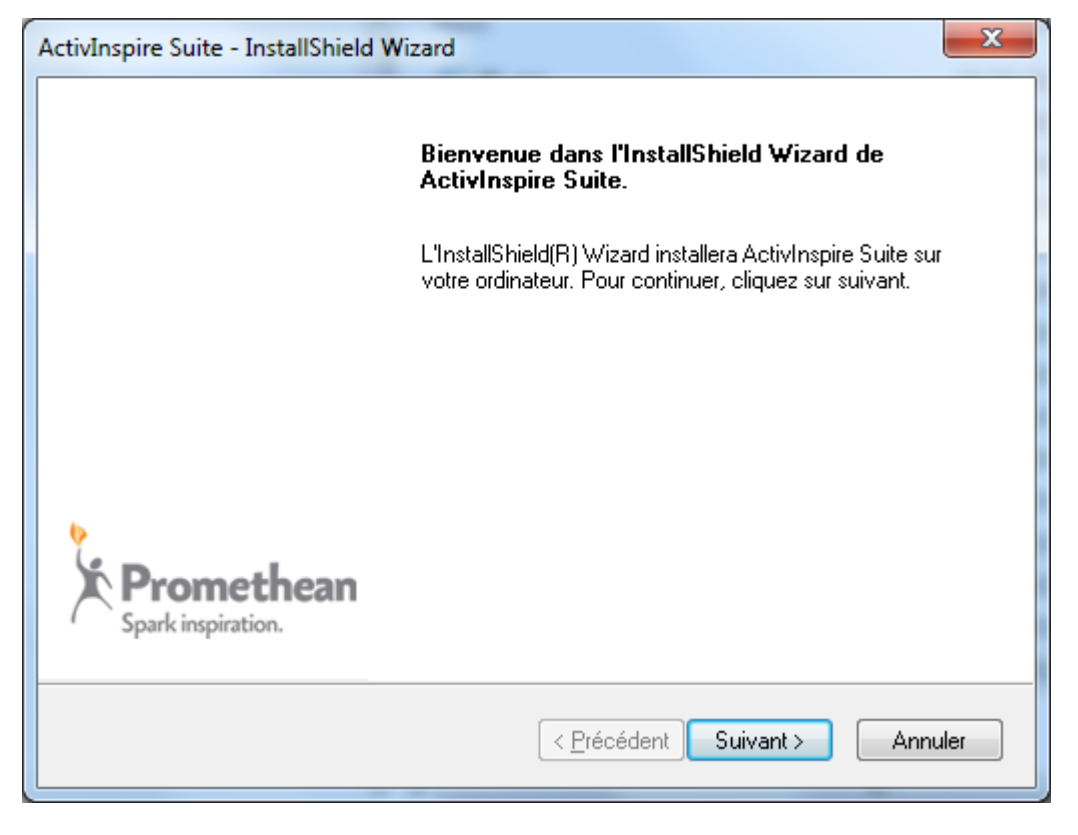

Cliquez Suivant

| ActivInspire Suite - I                                                                        | nstallShield Wizard                                                                             | x                                                               |  |
|-----------------------------------------------------------------------------------------------|-------------------------------------------------------------------------------------------------|-----------------------------------------------------------------|--|
| Type d'installation         Sélectionnez le type d'installation à exécuter         Promethean |                                                                                                 | Promethean                                                      |  |
| Cliquez sur le type                                                                           | Cliquez sur le type d'installation que vous préférez puis sur Suivant                           |                                                                 |  |
| Installation<br>complète                                                                      | Le programme sera installé avec les options le:<br>Recommandé pour la plupart des utilisateurs. | s plus communes.                                                |  |
| ○ Installation<br>personnalisée                                                               | Vous pouvez sélectionner les options que vou<br>uniquement aux utilisateurs expérimentés.       | is souhaitez installer. Conseillé                               |  |
| © I <u>n</u> stallation<br>réseau                                                             | Vous pouvez sélectionner les options que vou<br>emplacement du réseau. Recommandé pour l        | is souhaitez installer sur un<br>les administrateurs de réseau. |  |
| InstallShield                                                                                 |                                                                                                 |                                                                 |  |
|                                                                                               | < <u>P</u> récédent                                                                             | Suivant > Annuler                                               |  |

Sélectionnez l'option "Installation complète" et cliquez Suivant

| 1 | ActivInspire S          | uite - InstallShield Wizard                                               | ×                           |  |
|---|-------------------------|---------------------------------------------------------------------------|-----------------------------|--|
|   | Choisisse:<br>Sélection | z <b>l'emplacement cible</b><br>nez le dossier où installer les fichiers. | Promethean                  |  |
|   |                         | Installer ActivInspire sous :<br>C:\\Activ Software\Inspire\              | Modifier                    |  |
|   |                         |                                                                           |                             |  |
|   |                         |                                                                           |                             |  |
|   | InstallShield —         |                                                                           | Z Précédent Cuiuset Annular |  |

## Cliquez Suivant (1)

| ActivIns  | spire Su | uite - InstallShield Wizard               | ×                       |
|-----------|----------|-------------------------------------------|-------------------------|
| Cho       | isissez  | : l'emplacement cible                     |                         |
|           | siection | itez ne dossier ou installer les normers. | Promethean              |
| 6         |          | Installer Ressources de base sous :       |                         |
|           |          | C:\\\Documents\\Activ Software\\Inspire   | e <u>M</u> odifier      |
|           |          |                                           |                         |
|           |          |                                           |                         |
|           |          |                                           |                         |
|           |          |                                           |                         |
|           |          |                                           |                         |
|           |          |                                           |                         |
| InstallSł | nield —  |                                           |                         |
|           |          | < <u>P</u> réce                           | édent Suivant > Annuler |
|           |          |                                           |                         |

Cliquez **Suivant** (2)

| ActivInspire Suite - InstallShield Wizard                                                                                                    | ×                          |
|----------------------------------------------------------------------------------------------------|----------------------------|
| Contrat de licence<br>Lisez attentivement le contrat de licence suivant.                                                                             | Promethean                 |
| LICENCE PERSONNELLE<br>PROMETHEAN                                                                                                    | <u>^</u>                   |
| ACCORD DE LICENCE LOGICIELLE : LICEN<br>PERSONNELLE (ci-après désignée "la L<br>v1.6 (septembre 2011) pour ActivInsp<br>après désigné "le Logiciel") | CE<br>icence")<br>ire (ci- |
| <ul> <li>J'accepte les termes du contrat de licence</li> <li>Je n'accepte pas les termes du contrat de licence</li> </ul>                            |                            |
| InstallShield                                                                                                    | vant > Annuler             |

Cochez l'option "J'accepte les termes du contrat de licence" et cliquez Suivant

| ActivInspire Suite - InstallShield Wizard                                                                                                    | ×                                          |
|----------------------------------------------------------------------------------------------------|--------------------------------------------|
| Démarrer la copie des fichiers<br>Revérifier la configuration des paramètres avant la copie des<br>fichiers.                                                                                                 | C Promethean                               |
| L'assistant d'installation a suffisamment d'information pour démarrer la cop<br>programme. Pour revoir la configuration ou la modifier, cliquez sur Précéde<br>Suivant pour commencer la copie des fichiers. | ie des fichiers<br>ent. Sinon, cliquez sur |
| Configuration actuelle :                                                                                                    |                                            |
| Fonctions sélectionnées :<br>ActivDriver x64<br>ActivInspire<br>Aide\Français<br>Ressources de base\Français<br>Reconnaissance de l'écriture manuscrite\Français<br>Adobe Flash Player                       | *                                          |
| •                                                                                                    |                                            |
| InstallShield                                                                                                    |                                            |
| < <u>P</u> récédent                                                                                                    | t > Annuler                                |

#### Cliquez Suivant

| ActivInspire Suite - InstallShield Wizard                                                                           | ×                               |
|----------------------------------------------------------------------------------------------------|---------------------------------|
| Prêt à lancer l'installation<br>L'assistant est prêt à commencer l'installation.                                    | Promethean                      |
| Cliquez sur Installer pour lancer l'installation.                                                                   |                                 |
| Si vous souhaitez corriger ou modifier votre configuration d'insta<br>Cliquez sur Annuler pour quitter l'assistant. | llation, cliquez sur Précédent. |
|                                                                                                    |                                 |
|                                                                                                    |                                 |
|                                                                                                    |                                 |
|                                                                                                    |                                 |
|                                                                                                    |                                 |
| InstallShield                                                                                                    |                                 |
| < <u>P</u> récédent                                                                                                 | Installer Annuler               |

### Cliquez Installer

La procédure d'installation commence. La fenêtre ci-dessous s'affiche, détaillant chaque étape de l'installation:

| ActivInspire Suite - InstallShield Wizard                                                                                                    | ×                    |
|----------------------------------------------------------------------------------------------------|----------------------|
| Etat de l'installation                                                                                                    | Promethean           |
| L'assistant InstallShield(R) installe ActivInspire                                                                                                    |                      |
| Copie des nouveaux fichiers                                                                                                    |                      |
|                                                                                                    |                      |
| InstallShield                                                                                                    | Annuler              |
|                                                                                                    |                      |
| ActivInspire Suite - InstallShield Wizard                                                                                                    | X                    |
| ActivInspire Suite - InstallShield Wizard<br>Etat de l'installation                                                                                                    | ×<br>Promethean      |
| ActivInspire Suite - InstallShield Wizard<br>Etat de l'installation<br>L'assistant InstallShield(R) installe ActivInspire                                                                                               | Promethean           |
| ActivInspire Suite - InstallShield Wizard Etat de l'installation L'assistant InstallShield(R) installe ActivInspire Installation en cours : ActivInspire                                                                | Promethean           |
| ActivInspire Suite - InstallShield Wizard<br>Etat de l'installation<br>L'assistant InstallShield(R) installe ActivInspire<br>Installation en cours : ActivInspire<br>Installation des composants sélectionnées en cours | . Veuillez patienter |
| ActivInspire Suite - InstallShield Wizard<br>Etat de l'installation<br>L'assistant InstallShield(R) installe ActivInspire<br>Installation en cours : ActivInspire<br>Installation des composants sélectionnées en cours | . Veuillez patienter |
| ActivInspire Suite - InstallShield Wizard<br>Etat de l'installation<br>L'assistant InstallShield(R) installe ActivInspire<br>Installation en cours : ActivInspire<br>Installation des composants sélectionnées en cours | . Veuillez patienter |

Quand l'installation est terminée, la fenêtre suivante s'affiche:

| ActivInspire Suite - InstallShield Wizard |                                                                                                    |
|-------------------------------------------|----------------------------------------------------------------------------------------------------|
|                                           | InstallShield Wizard terminé                                                                                                    |
|                                           | L'InstallShield Wizard a installé ActivInspire avec succès.<br>Avant de pouvoir utiliser le programme, vous devez redémarrer<br>votre ordinateur. |
|                                           | Oui, je veux redémarrer mon ordinateur maintenant.                                                                                                |
|                                           | Non, je redémarrerai mon ordinateur plus tard.                                                                                                    |
| •                                         | Retirez tous les disques de leurs lecteurs, puis cliquez sur<br>Terminer pour achever l'installation.                                             |
| Spark inspiration.                        |                                                                                                    |
|                                           | < <u>P</u> récédent <b>Terminer</b> Annuler                                                                                                    |

Cliquez **Terminer** pour redémarrer l'ordinateur

(1) Le programme est installé dans:

C:\Program Files (x86)\Activ Software\Inspire

(2) Les ressources sont disponibles dans:

C:\Users\Public\Documents\Activ Software\Inspire